お役立ち度 スコ わざ OneDriveの利用 使いはじめ ファイルの共有を友人にメールで ファイルの共有先のリンクを 知らせるには? 伝えるには? デスクトップ 共有時にメールを選択します。 共有時にリンクを選択します。 しい。 

OneDriveに保存したファイルを共有するには、ブラウ ザーで以下のように操作します。なお、エクスプロー ラーでファイルを共有するには、OneDrive上の共有す るファイルを右クリックして【その他のOneDrive共有 オプション】をクリックすると、以下と同じ画面が表示 されます。

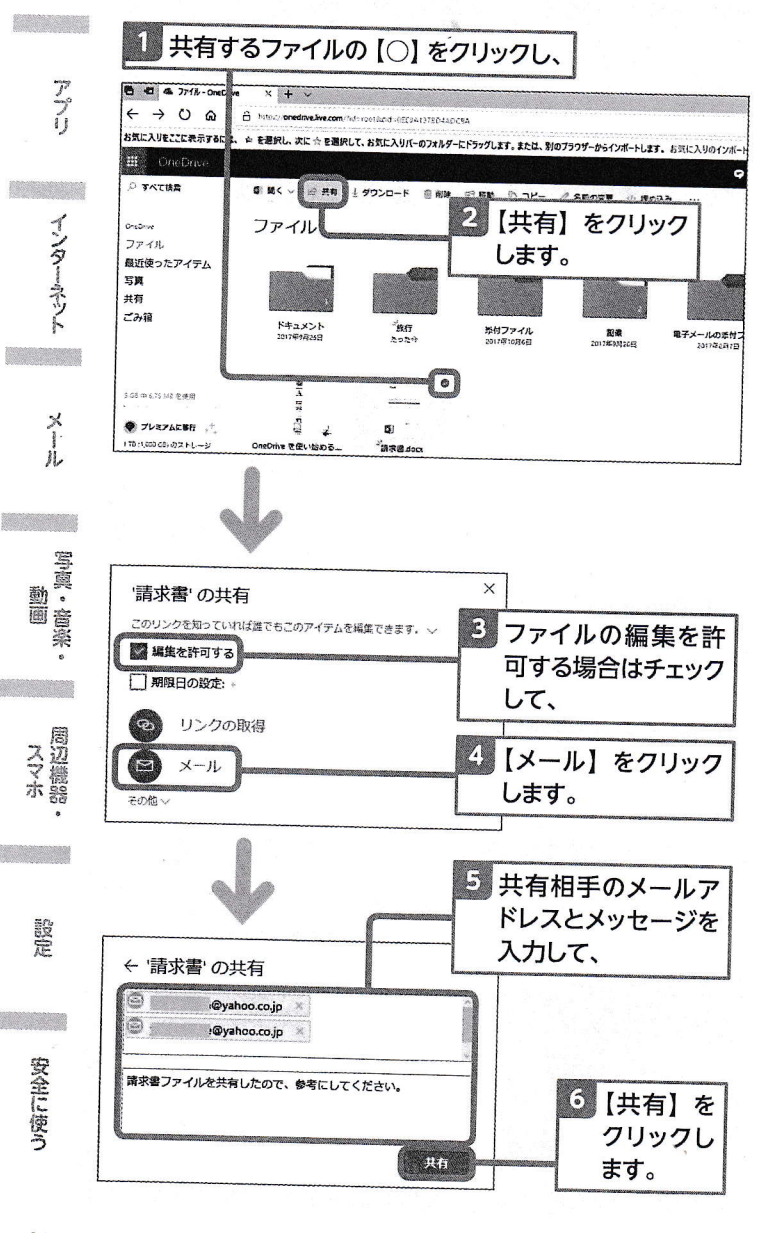

OneDriveに保存したファイルを共有するには、<u>共有先</u> のリンクを相手に知らせる方法もあります。リンク情報 を共有したい相手にメールで知らせると、相手がブラウ ザーでリンク先を指定したときにファイルを確認でき ます。なお、エクスプローラーでファイルを共有する には、OneDrive上の共有するファイルを右クリックし て【OneDriveリンクの共有】をクリックします。する と、リンク先情報がクリップボードにコピーされるので、 メールに貼り付けて利用します。

お役立ち度 スコ わさ

OneDriveの利用

オンライントレートシュ

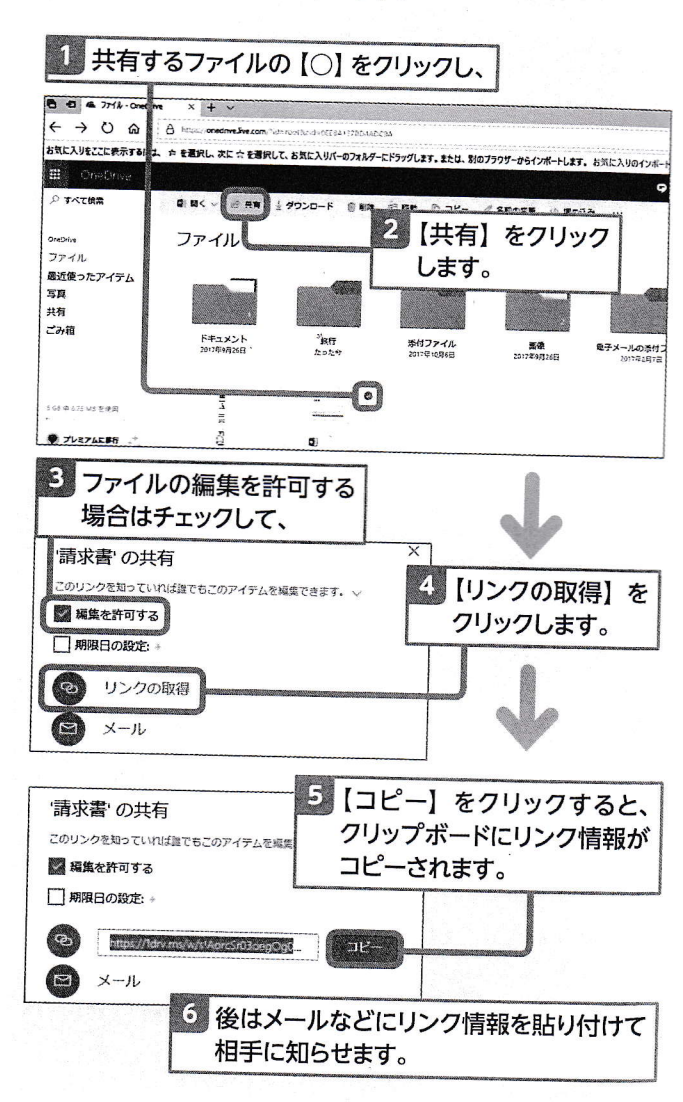

ファイル

文字入力

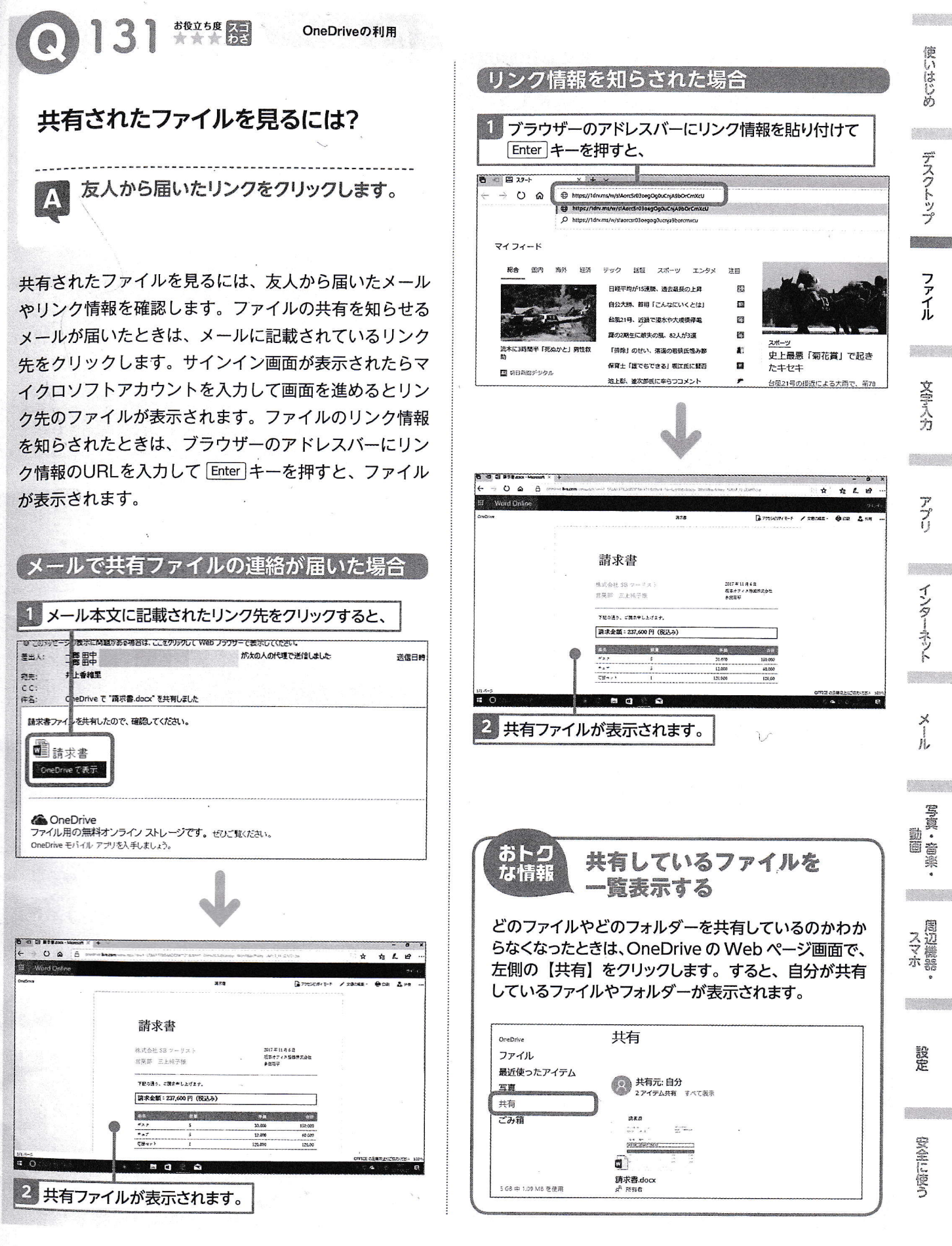

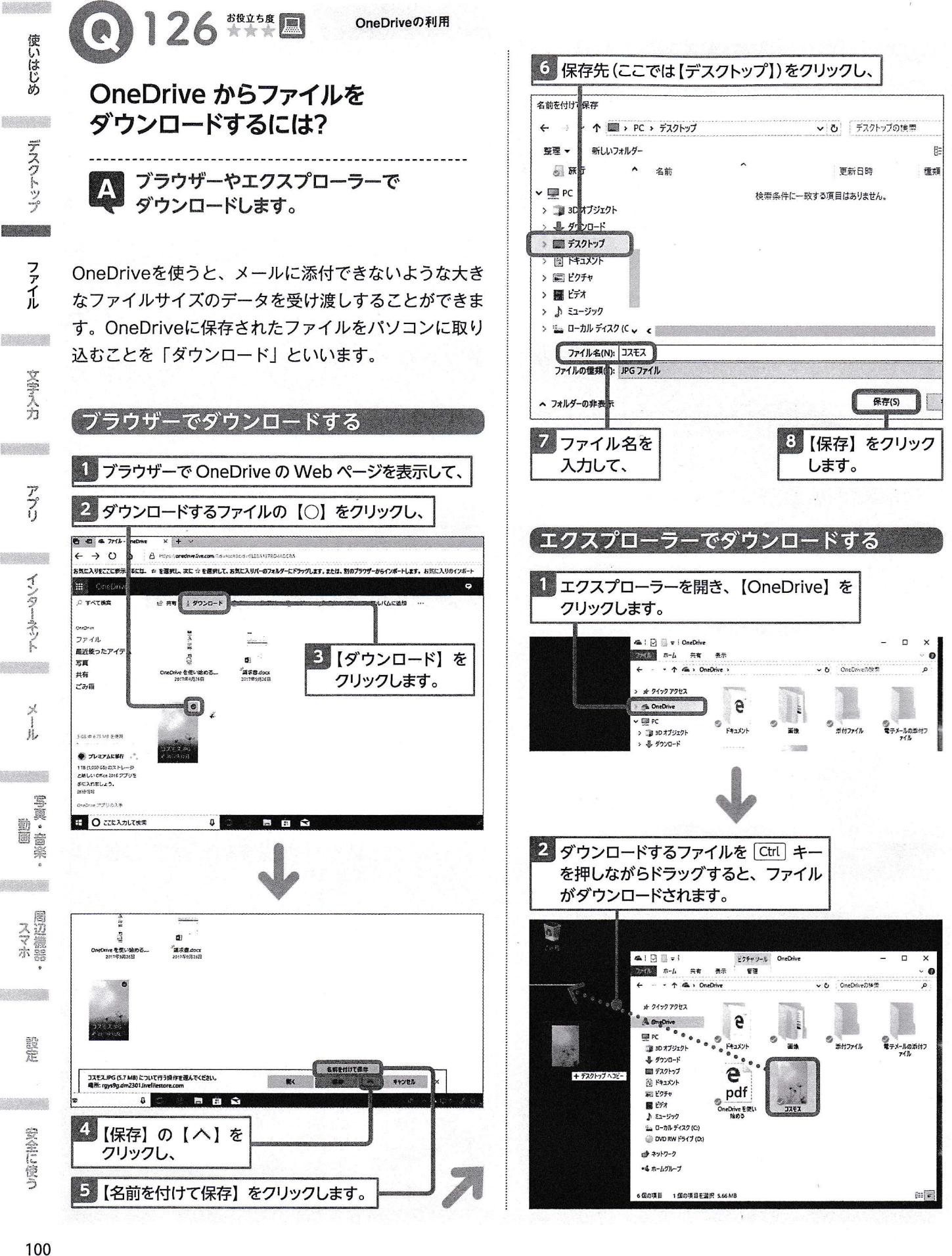